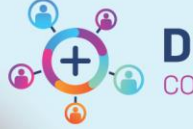

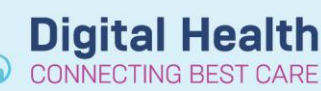

Digital Health Quick Reference Guide

## Ordering the PAC Supplemental Insulin Future Orderse

## This Quick Reference Guide will explain how to:

Order the PAC Insulin SUPPLEMENTAL Future Orderset.

## **Definitions:**

**PAC** – Pre-admission Clinic **DPU** – Day Procedure Unit

## Ordering the PAC Insulin SUPPLEMENTAL Future Orderset PAC in Pre-Admission Clinic

The anaesthetist will place this orderset during Pre-admission Clinic (PAC) with the intention for it to be activated and administered in DPU on the day of the patient's procedure.

Testwhs Mo1. Patient01 MS - Add Plan

1. Search for and select ANAES PAC Insulin SUPPLEMENTAL Future Orders in Orders and Referrals

| Search:     | ANAES PA                                                          | ٩ | Advanced Options | ~ | Туре: |  |  |
|-------------|-------------------------------------------------------------------|---|------------------|---|-------|--|--|
| 6-0 U       | ANAES PAC Insulin SUPPLEMENTAL Future Orders                      |   |                  |   |       |  |  |
| <b>⊉</b> ⊻p | ANAES Post-operative Medications (PAED)                           |   |                  |   |       |  |  |
| Dia         | - PAED Intravenous Analgesia - PCA and Continuous PAED = 50kg</td |   |                  |   |       |  |  |

- 2. On the Add Plan window, enter the Estimated Start date (patient's expected procedure date)
- 3. Click OK

4. Ensure that the *Procedure Details*, *Communication Order* and *insulin* orders are selected in the appropriate weight category.

|         |                                                                                                    | ANAES PAC Insulin SUPPLEMENTAL Future Orders                                                                                                    |                |  |  |  |
|---------|----------------------------------------------------------------------------------------------------|----------------------------------------------------------------------------------------------------|----------------|--|--|--|
|         |                                                                                                    | Select Visit and Start Time                                                                                                    |                |  |  |  |
|         |                                                                                                    | This Visit Estimated Start Date of ANAES PAC Insulin SUPPLEMENTAL Future Orders                                                                                                    |                |  |  |  |
|         |                                                                                                    |                                                                                                    |                |  |  |  |
|         |                                                                                                    | Future inpatient Visit Original State State                                                                                                    |                |  |  |  |
|         |                                                                                                    | Future Outpatient Visit O In Week(s)                                                                                                    |                |  |  |  |
|         |                                                                                                    |                                                                                                    |                |  |  |  |
|         |                                                                                                    | Est. start 30/06/2023 🗘 🗸 0800 🗭 AEST                                                                                                    |                |  |  |  |
|         |                                                                                                    |                                                                                                    |                |  |  |  |
|         |                                                                                                    | Confirm Phase Action                                                                                                    |                |  |  |  |
|         |                                                                                                    | Phase Start Date/Time Action                                                                                                    |                |  |  |  |
|         |                                                                                                    | ANAES PAC Insulin SUPPLEMENTAL Future Orders *Est. 30/06/2023 08:00 AEST Order for future visit                                                                                                    |                |  |  |  |
|         |                                                                                                    |                                                                                                    |                |  |  |  |
|         |                                                                                                    |                                                                                                    |                |  |  |  |
|         |                                                                                                    | lestwhs Mo1, Patient01 MS - 2000002                                                                                                    |                |  |  |  |
|         |                                                                                                    |                                                                                                    |                |  |  |  |
|         |                                                                                                    |                                                                                                    |                |  |  |  |
| 8       | 04                                                                                                    | 🕂 Add to Phase - 🛕 Check Alerts "Est. Start: 30/05/2023 08:00 Duration: None                                                                                                    |                |  |  |  |
| 1       | ?                                                                                                    | Component Status Dose Details                                                                                                    |                |  |  |  |
| ANA     | S PA                                                                                                    | AC Insulin SUPPLEMENTAL Future Orders (Future Pending)                                                                                                    |                |  |  |  |
|         | - (5                                                                                                    | PAC Insulin SUPPLEMENTAL (Future Orders)                                                                                                    |                |  |  |  |
| 1.0     | Children (< 18 years) with Diabetes Mellitus requiring elective surgery should be discussed with the Paediatric Endocrinologist at least 2 days prior to scheduled surgery. |                                                                                                    |                |  |  |  |
| 1       | 2 /3                                                                                                    | Section 2                                                                                                    |                |  |  |  |
|         | Ğ                                                                                                    | This orderset should only initiated for the following procedure                                                                                                    |                |  |  |  |
| V 📢     | 3 🖄                                                                                                    | Procedure Details                                                                                                    |                |  |  |  |
|         | _ (3                                                                                                    | NovoRAPID (Western Health's preferred supplemental insulin)                                                                                                    |                |  |  |  |
|         |                                                                                                    | Variable dose (sliding scale) Insulin alone NOT recommended - consider basal insulin requirements. If unsure, seek advice.                                                                                                    |                |  |  |  |
| _       |                                                                                                    | Order sentences are automatically filtered by weight                                                                                                    |                |  |  |  |
| M       |                                                                                                    | Communication Order Special Instructions: Check Blood Glucose before giving supplem Special Instructions: Check Blood Glucose before giving supplem Special Check Blood Glucose before giving supplem Special Check Blood Glucose before giving supplem Specing supplem Special Check Blood Gluco                                                                                                    | nental insulin |  |  |  |
|         |                                                                                                    | y Dog (mino/L); 12.1 - 10                                                                                                    | anu < 60ka     |  |  |  |
| 14. I 4 | 0.0                                                                                                    | Historin aspart (novoleenb) The second second sec | on, s ookg     |  |  |  |
|         | 6                                                                                                    | BGL (mmol/L): 16.1 - 18                                                                                                    |                |  |  |  |
| V (     | @ d                                                                                                    | 🞐 insulin aspart (novoRAPID) 📃 🗧 unit(s), Subcutaneous, Cartridge, 4 hourly, PRN for hyperglycaemia, Indicatio                                                                                                    | on: < 60kg     |  |  |  |
|         |                                                                                                    | BGL (mmol/L): 16.1 - 18                                                                                                    |                |  |  |  |
| -       | _ (5                                                                                                    | BGL (mmol/L): >18 Call Endocrinology Registrar for guidance                                                                                                    |                |  |  |  |
| M @     | ° d                                                                                                    | Insulin aspart (novoKAPID) per ENDO, Subcutaneous, Cartridge, 4 hourly, PRN for hyperglycaemia<br>BGI (mpmol/し) 18                                                                                                    |                |  |  |  |
|         | /8                                                                                                    | Protanhane (Pre.On) - only for nations on mixed insulins                                                                                                    |                |  |  |  |
|         | X                                                                                                    | Chart HALF of patient's usual dose                                                                                                    |                |  |  |  |
|         | ð                                                                                                    | insulin isophane (Protaphane) unit(s), Subcutaneous, Cartridge, PRE-OP                                                                                                    |                |  |  |  |
|         |                                                                                                    |                                                                                                    |                |  |  |  |

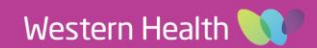

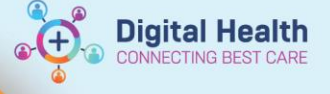

- 5. Click on Orders for Signature
- 6. Enter any missing order details denoted by a Blue Circle and white cross

|   |              | ANAES PAC Insulin S           | Future Pe |                  | placing 5 order(s)                                             |
|---|--------------|-------------------------------|-----------|------------------|----------------------------------------------------------------|
| ⊿ | Future       |                               |           |                  |                                                                |
| ⊿ | Patient Care |                               |           |                  |                                                                |
|   | 8 😣          | Procedure Details             | Order     | 30/06/2023 08:00 | Est. Admit Date: 30/06/2023 08:00 A                            |
|   | ا بخ         | Communication Order           | Order     | 30/06/2023 08:00 | 30/06/2023 08:00 AEST, Constant or                             |
| ⊿ | Medications  |                               |           |                  |                                                                |
|   |              | insulin aspart<br>(novoRAPID) | Order     | 30/06/2023 08:00 | 4 unit(s), Subcutaneous, Cartridge,<br>BGL (mmol/L) 12.1 - 16  |
|   |              | insulin aspart<br>(novoRAPID) | Order     | 30/06/2023 08:00 | per ENDO, Subcutaneous, Cartridge<br>BGL (mmol/L) > 18         |
|   |              | insulin aspart<br>(novoRAPID) | Order     | 30/06/2023 08:00 | 6 unit(s), Subcutaneous, Cartridge,<br>BGL (mmol/L): 16.1 - 18 |

7. Once all required details are completed, Click Sign and enter your credentials

Orders For Signature

8. Once the orders are signed, the orderset and the signed orders appear with a status of *Future* 

| View                                                  |
|-------------------------------------------------------|
| " Orders for Signature                                |
| 🗄 Plans                                               |
| 🖻 Medical                                             |
| ANAES PAC Insulin SUPPLEMENTAL Future Orders (Future) |
|                                                       |

| ANAES PAC Insulin SUPPLEMENTAL Future Orders (Future)                                      |                     |                                                                                                    |  |  |
|--------------------------------------------------------------------------------------------|---------------------|----------------------------------------------------------------------------------------------------|--|--|
| Last updated on: 30/05/2023 15:53 by: Cernertest, Medical Officer - Anaesthetist P2 3      |                     |                                                                                                    |  |  |
| AC Insulin SUPPLEMENTAL (Future Orders)                                                    |                     |                                                                                                    |  |  |
| 🐉 👋 << Refer to Peri-operative Management of Dia <u>betes in Non-</u> pregnant Adults      |                     |                                                                                                    |  |  |
| Procedure Details                                                                          | Future (On<br>Hold) | Surgeon: Cernertest, Medical Officer P2 4, Est. Admit Date: 30/06/2023 08:00:00, Order for future visit, Procedure: TKR )L,<br>Interpreter: No      |  |  |
| Communication Order                                                                        | Future (On<br>Hold) | 30/06/2023 08:00:00, Constant order, Special Instructions: Check Blood Glucose before giving before giving supplemental insulin                     |  |  |
| 🗳 BGL (mmol/L): 12.1 - 16                                                                  |                     | 0                                                                                                    |  |  |
| 🔲 🍗 📾 🔥 insulin aspart (novoRAPID)                                                         | Future              | 4 unit(s), Subcutaneous, Cartridge, 4 hourly, PRN for hyperglycaemia, Indication: < 60kg, First dose 30/06/2023 08:00:00<br>BGL (mmol/L) 12.1 - 16  |  |  |
| 🏈 BGL (mmol/L): 16.1 - 18                                                                  |                     | 0                                                                                                    |  |  |
| 🔲 🍓 🚱 insulin aspart (novoRAPID)                                                           | Future              | 6 unit(s), Subcutaneous, Cartridge, 4 hourly, PRN for hyperglycaemia, Indication: < 60kg, First dose 30/06/2023 08:00:00<br>BGL (mmol/L): 16.1 - 18 |  |  |
| 🍊 BGL (mmol/L): >18 Call Endocrinology Regi <mark>n</mark> tar for guid <mark>i</mark> nce |                     |                                                                                                    |  |  |
| 🔲 🍓 🚱 insulin aspart (novoRAPID)                                                           | Future              | per ENDO, Subcutaneous, Cartridge, 4 hourly, PRN for hyperglycaemia, First dose 30/06/2023 08:00:00<br>BGL (mmol/L) > 18                            |  |  |

9. The orderset is now ready to be Activated when the patient arrives for their procedure